# Group C SVT test setup

# Operation

Running services

- 1. If on, turn off NIM crate to disable interlock (otherwise chiller won't start)
- 2. Turn on SVT power supply crate (turn key to "local on"), make sure red "interlock" light comes on (i.e. tripped)
- 3. Set flow manifold valves
- 4. Start chiller (power button on front panel)
- 5. Turn on NIM crate, make sure Arduino's green "ON" light and flow switch's red "flow above threshold" light turn on, SVT power supply's red
- interlock light turns off 6. Do stuff to start power and DAQ

#### Running tracker with CODA

- 1. Login to tracker@ppa-pc88427 and open a terminal
- 2. Setup environment: \$cd /u1/software/daq && source setup\_env.csh
- 3. Kill processes related to the tracker and CODA (if any is running): \$ cd /u1/software/scripts && StopLocalCodaAll
- 4. On desktop #1:
  - a. \$ cd /u1/software/daq && RestartTrackerDaq
  - b. \$StartExpertGui
    - c. Configure the SVT using the Expert GUI:
      - i. Hard Reset => Load Settings ("config/coda\_defaults.xml")=> Load Settings ("config/coda\_groupC.xml")=> Soft Reset
        - ii. You should see good sync (#apv's depends on what is connected)
- 5. On desktop #2:
  - a. open a terminal and setup environment: \$cd /u1/software/daq && source setup\_env.csh && cd /u1/software/scripts/
  - b. \$ ./StartLocalCodaAll
  - c. You should see three terminals: Run Control Platform, coda master and trackerRoc and one coda master GUI
  - d. Select "coda" in the coda master GUI => opens a new coda master gui where you need to enable buttons
  - e. Click Event Builder in the coda master gui => should open a smaller gui
  - f. Click Run Control in the coda master gui => should open the large run control gui
  - g. Click: connect, Configure, Download, Prestart (check progress in trackerRoc (apv sync status) and in run control gui for each step). h. Run with Go.
- 6. To look at the data being taken go to desktop #1:
  - a. \$cd /u1/software/daq && source setup\_env.csh && StartOnlineGui
- 7. The data is written to the file /u1/software/coda/test.dat

# SVT Layout in Lab

| SVT<br>Half | Cooling loop (from chiller side) | Side in lab (from chiller side) | Flange                         |
|-------------|----------------------------------|---------------------------------|--------------------------------|
| Тор         | "away"                           | "away"                          | short cable (outside cold box) |
| Bottom      | "same"                           | "same"                          | long cable (outside cold box)  |

## Systems

### Power

CAEN SY1527

### Serial console

Serial port is connected to Windows desktop; run HyperTerminal (Start/Prorams/Accessories/Communication/HyperTerminal) and open the "CAEN SY1527" shortcut (set to COM1, 9600 baud, hardware flow control).

#### Instructions

#### In the current setup:

| Slot | PS        | Туре                 |
|------|-----------|----------------------|
| 0    | A509      | DVDD for all hybrids |
| 3    | A509<br>H | AVDD, V125 and bias  |
| 6    | A509<br>H | AVDD, V125 and bias  |

| 9 | A509<br>H | AVDD, V125 and<br>bias |
|---|-----------|------------------------|
|   |           | bido                   |

Notes/remember:

- A509 BIAS is not used
- A509H last two channels are not used for any hybrid: ch.07 and upwards on slot 9 in this setup.

Mapping between the SY527 slots and channels to hybrids:

- Details here (Test run version): half-module assignments Power supply assignments updated.pdf .
- [Update with correct slot/ch assignment valid for group C]
- Remember that a connector is switched on the support plate (see table in the above link) when identifying layer with fpga and hybrid id on the DAQ side.

### Cooling

### Chiller

Polyscience 6506T

- Product page: http://www.polyscience.com/en/p110t78/6500-series-chiller--1-2-hp-turbine-pump.php
- Manual: http://www.polyscience.com/\_pdf/\_manual/\_recirculating-chillers/110-240.pdf)

Max outlet pressure set to 40 psig using internal pressure bypass

• Flow switch: FPR122 with low flow adapter (0.1-1.0 GPM) http://omega.com/Manuals/manualpdf/M1960.pdf

Typical flow:

| Setting        | Flow<br>(GPH) | Pinlet<br>(psi) | Poutlet<br>(psi) |
|----------------|---------------|-----------------|------------------|
| "Away"<br>loop | 22            | 30              | 10               |
| "same"<br>loop |               |                 |                  |
| Both           | 25            | 26              | 16               |

Test of serial port (serial\_hps\_chiller.ino )

## Interlock board

Arduino Leonardo (http://arduino.cc/en/Main/ArduinoBoardLeonardo)

Source code: serial.ino (serial\_hps\_svt.ino)

Need micro-USB cable to reprogram. Software is already installed on Windows laptop.

Inputs:

- HTM2500LF temperature+humidity sensor inside Lexan box
- Flow switch in cooling system return line
- RS-232 connection to chiller status, set T, measured pressure/flow/T

Thresholds:

- Ambient T inside SVT Lexan box < 25 C (set in Arduino script)
- Ambient RH inside SVT Lexan box < 5 % (set in Arduino script)
- Cooling system flow > 20 GPH (adjustment screw on flow switch)

Logic:

• Check inputs every 1 s; if any input is abnormal, trip and stay tripped (must reset Arduino board to clear)

Outputs:

- RS-232 to chiller: if tripped, send "stop" command every 1 s
- Interlock to CAEN crate (5V normal, 0V tripped) trip turns off all outputs immediately
- Prints inputs to USB serial connection every second (if plugged in)